# Utilizando definições de conteúdo e clonagem de conteúdos do ThingLink - v1

MaFEA – Making Future Education Accessible PR2 – Guiding successful adoption

por Oona Haapakorpi

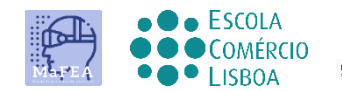

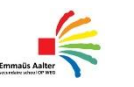

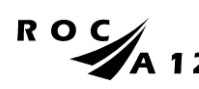

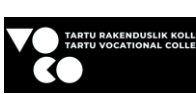

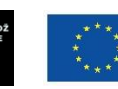

Funded by the European Union

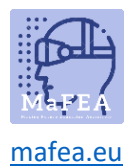

# Utilizando definições de conteúdo e clonagem de conteúdos do ThingLink - v1

## Introdução

Este guia foi concebido para o orientar a definir as definições de conteúdo e perfil do ThingLink.

### Como Navegar

Additional **Bom saber!** foram também adicionadas informações para orientar que poderá necessitar no futuro.

## Índice

| 0 |
|---|
| 0 |
| 1 |
| 1 |
| 1 |
| 2 |
| 2 |
| • |

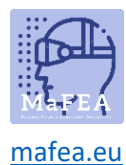

## Definição de definições de conteúdo thingLink

- 1. Abra o conteúdo ThingLink que pretende ajustar
- 2. Abra as definições a partir dos três pontos. Você vai encontrar isto no lado direito AQUI.

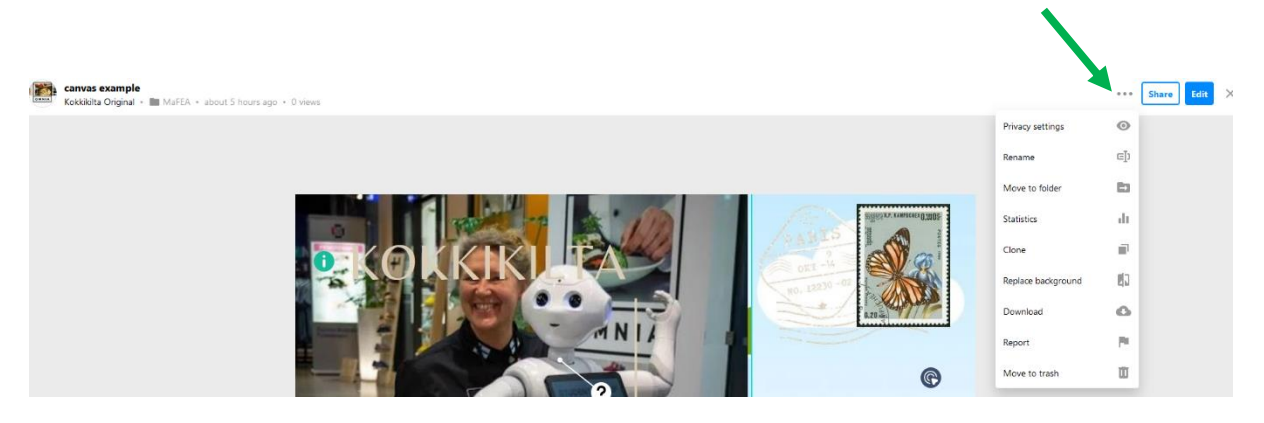

- a. Definições de privacidade. Aqui encontrará 4 opções. Pessoalmente, uso frequentemente o primeiro Não listado ou Privado e, quando o ícone está pronto, altero-o para ser visível apenas para a Organização (nesse caso as pessoas têm de ser iniciadas) ou simplesmente como Público para que todos possam encontrar e aceder à foto.
- b. **Renomear.** Recomendo que mude o nome da imagem primeiro. (Muitas vezes há apenas um número).
  - a. Nota, note. Se desejar ter um texto para esta imagem, deve ser feito antes de importar a imagem para a plataforma ThingLink.
- c. Mova-se para a pasta. Mover o conteúdo ThingLink para uma pasta.
- d. A estatística. Estatísticas sobre o conteúdo do ThingLink.
- e. **Um clone.** O botão de clonagem encontra-se automaticamente em todas as plataformas, a não ser que o tenha alterado especificamente das definições que não é possível.
- f. Substitua o fundo. Permite-lhe substituir a imagem de fundo carregada.
- g. Baixar. O conteúdo do ThingLink pode ser armazenado e visualizado sem ligação à Internet!
- h. **Repostar.** Pode denunciar este meio de comunicação por conteúdo abusivo, violento ou sexual, e os funcionários do ThingLink vão dar uma vista de olhos.
- i. Mude-se para o lixo. Mova o conteúdo do ThingLink para o lixo.

#### Dê direitos para que outros clonem as suas imagens ou não

A partir da definição de perfil, pode permitir que outros clonem ou não as suas imagens. However, podes sempre clonar as tuas próprias imagens.

Nota, note. A permissão de clonagem não é feita uma imagem de cada vez, mas um perfil de cada vez.

1. Abra as definições de perfil

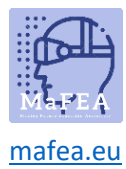

## MaFEA – Making Future Education Accessible

| Add more students Use                                                | invite code 🔅 🎼                          |
|----------------------------------------------------------------------|------------------------------------------|
| Kokkikilta Origina<br>Kokkikilta Original's<br>Plan: Professional Te | l<br>students<br>acher for the Classroom |
| Statistics                                                           |                                          |
| Product updates                                                      |                                          |
| Blog                                                                 |                                          |
| Pricing                                                              |                                          |
| Your views: 1223 / 12K                                               | Add more views                           |
| Your seats: 1 / 61                                                   | Add more students                        |
| Logout                                                               |                                          |

- 2. Abra a página geral.
- 3. Permitir ou proibir outros de clonar o seu conteúdo.

| Billing General I        | .ogin & Security Editor                 |                   |
|--------------------------|-----------------------------------------|-------------------|
| Profile                  |                                         |                   |
| Profile image:           |                                         | Upload new Delete |
| Jsername:                | Kokkikilta Original                     | Edit              |
| Country:                 | Finland                                 | Edit              |
| Interface                |                                         |                   |
| Version                  | Saimaa (2020)                           | Edit              |
| Language                 | English                                 | Edit              |
| Miscellaneous            |                                         |                   |
| evel of support          | Worldwide                               | Edit              |
| 'hingLink has a global s | upport team. Choose who can access your | account data.     |
| Content age rating       | K12                                     |                   |
| Allow newsletters        | Disabled                                | Enable            |
| Choose if you want to r  | eceive newsletters from ThingLink.      |                   |
| Allow doning             | Enabled                                 | Disable           |
| Allow or prohibit others | from doning your content. Learn more.   |                   |
| Peset interface settings |                                         | Rese              |